附件5

徐州仁慈医院招聘考试操作流程指导

1、请微信扫描下方二维码,关注护理助手公众号(如果之前学员未
关注过【护理助手】会提示学员进行关注公众号)。

## 第一场考试二维码

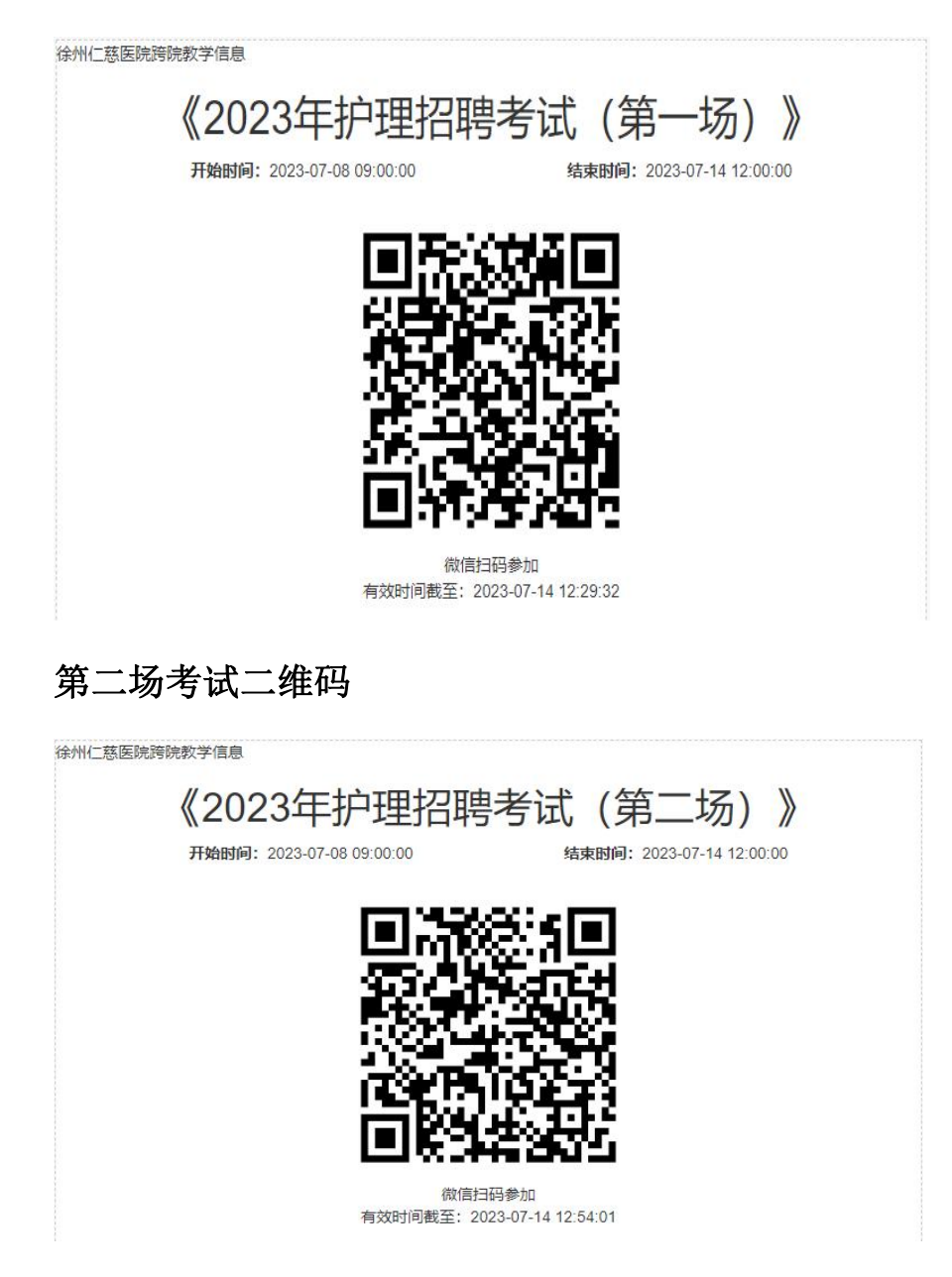

## 第三场考试二维码

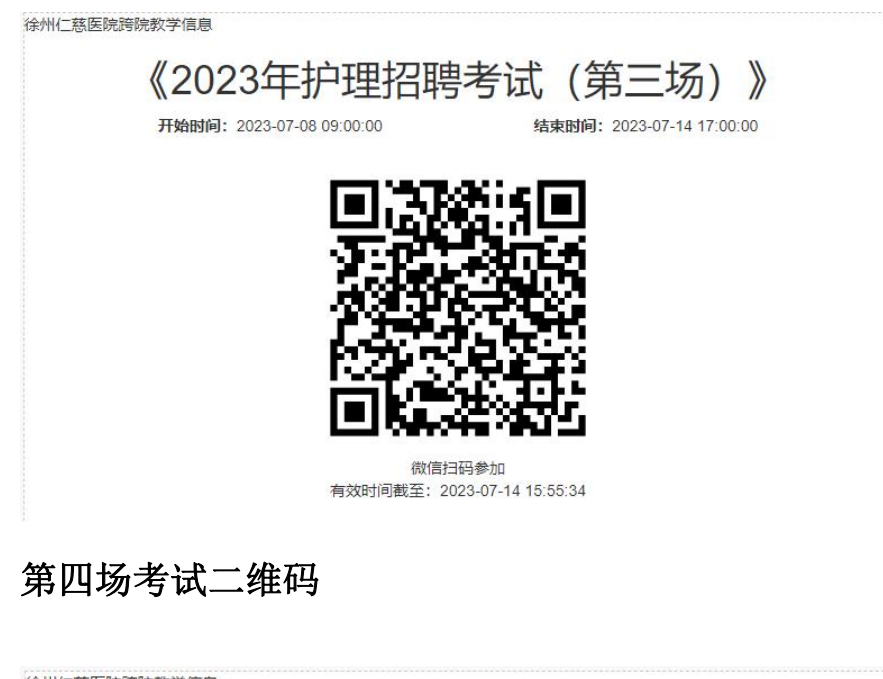

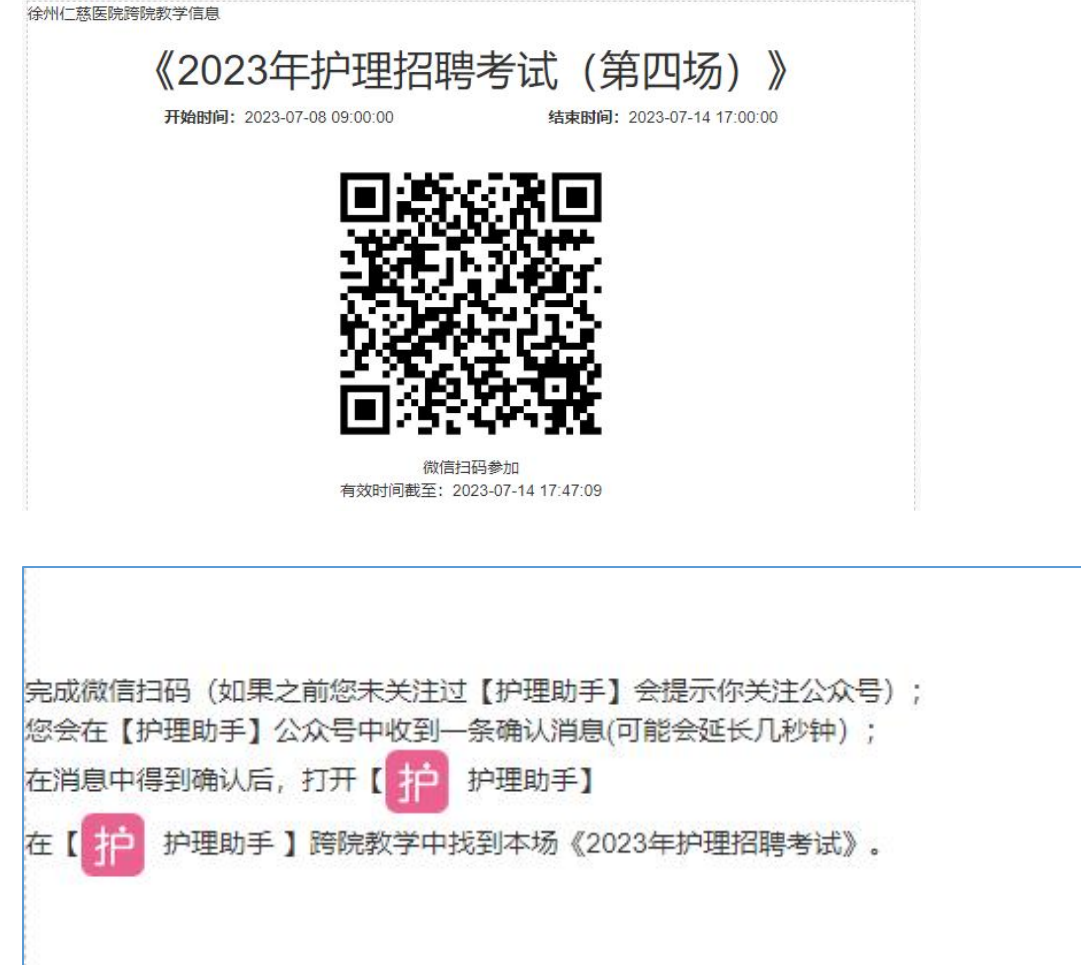

2、学员会在【护理助手】微信公众号中收到一条确认消息(可能会 延长几秒钟);如下图所示,学员需要点击进行确认

|            | 2月26日 下午13:11 | THE R. |
|------------|---------------|--------|
| 信息完        | 已善提醒          | :      |
| 你正在        | 申请参加专项培训/《测试报 | 3 時》。  |
| 点击这        | 里卽可加入>>>      |        |
| 不点击        | 则视为放弃加入。      |        |
| 信息类<br>医院: | 型: 提醒<br>康保医院 |        |
| 查看详        | 特             | ×      |
| 信息完        | 已善提醒          | :      |
| 你正在        | 申请参加专项培训/《测试报 | 3.聘》。  |
| 点击这        | 里卽可加入>>>      |        |
| <b>太下学</b> | 刚初为故直加入       |        |
|            | 工作合           | 我的     |

## 3、学员完善个人信息如图:

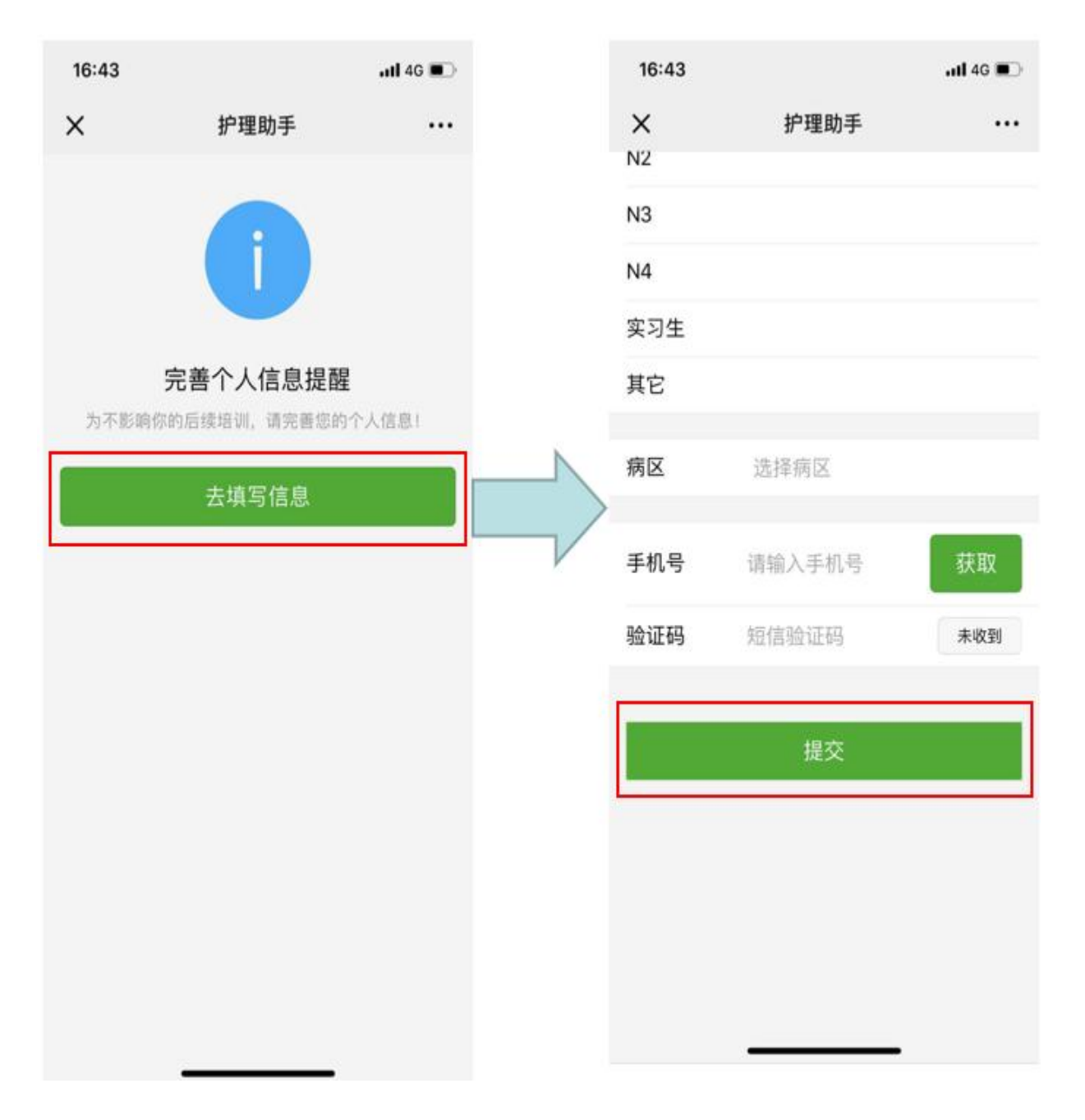

注意:填写信息后,公众号会收到信息提示下载 APP,请根据提示下载登录 APP.登录 APP 输入手机号和验证码即可。(已安装且登录 APP 的用户,只需扫码点击确认后,打开 APP 即可(无需重新下载 APP)

|                                     |       |          |   | 17:03                                      |                             | 11 4G 🔳 |
|-------------------------------------|-------|----------|---|--------------------------------------------|-----------------------------|---------|
| 17:03                               |       | uli 46 💽 |   | x                                          | 继续教育培训班                     |         |
| ×     护理助手     ・・・       培训名称 继续教育: |       | 尔继续教育培训班 |   |                                            |                             |         |
|                                     |       |          |   | 时间                                         | 回 10日14:35<br>至<br>15日14:34 |         |
|                                     | 系统提示  |          |   | 单位                                         | □ 康保医院                      |         |
| _                                   | 提交成功! |          |   | 届时,请在<br>训                                 | E【护 护理助手】中完                 | 成本次培    |
|                                     | 返回    |          |   | 次列                                         |                             |         |
|                                     |       |          | V | <b>金到</b><br>本次培训有签到。请在开始培训前半个小时内完<br>成签到! |                             |         |
|                                     |       |          |   | 下载APP>                                     | >>>                         |         |
|                                     |       |          |   |                                            |                             |         |
|                                     |       |          |   |                                            |                             |         |
|                                     |       |          |   |                                            |                             |         |

5、学员在【护理助手 APP 】首页中找到本场考试计划,请在报名 现场点击进入本计划,先进行报名。后续考试当天进入此页面方可参 加考试。

第一步:进入护理助手 APP—找到跨院项目-"2023 年护理招聘理论考试"点击进入。(示例)

| <b>日</b> 版入口                           | 行政通知                   | 口人员技术档案        | <b>十日</b><br>更多 |
|----------------------------------------|------------------------|----------------|-----------------|
| <b>棉湖华侨度</b><br>模拟学习<br>2021.04.05 -   | E院 2021年4<br>2021年4.30 | 月现场招聘考证        | t ->            |
| 护士排班携<br>护理科研<br>2021.03.27 -          | 桑作年夏示<br>1921.12.27    |                | • >             |
| 【 <b>危急危</b><br>岗前培训<br>2021.03/3 -    | 2021.04.07             |                | >               |
| <b>三级反控</b><br>质量检查<br>2021.03.17 -    | 2021.04.16             |                | >               |
| <b>专业基础</b> 創<br>专项培训<br>2021.03.08 -  | E <b>力具体培训</b>         | 内容和评价          | • >             |
| <b>护理助手携</b><br>专项培训<br>2021.03.07 -   | ≷作培训<br>2022.03.07     |                | • >             |
| <b>风险评估上</b><br>风险评估上排<br>2021.02.28 - | _ <b>报</b><br>         |                | • >             |
| 首页                                     | (                      | <b>②</b><br>复现 | <b>美</b> 的      |

第二步:进入计划,点击"我要报名"。(后续招聘考试开始时也进入此页面,考试时间开始可点击右上角更新,点击下面"开始答题" 按钮即可答题。)

| く返回 模拟 | 学习/棉湖华侨医院2021年4 오   |
|--------|---------------------|
| 主题     | 棉湖华侨医院2021年4月现场招聘考试 |
| 名称     | 棉湖华侨医院2021年4月现场招聘考试 |
| 开始时间   | 14日09:00~14日11:00   |
| 状 态    | 未开始                 |
|        |                     |

最多报名人数: 0 /不限 报 名 时 间: 04月05日10:00~04月08日23:00

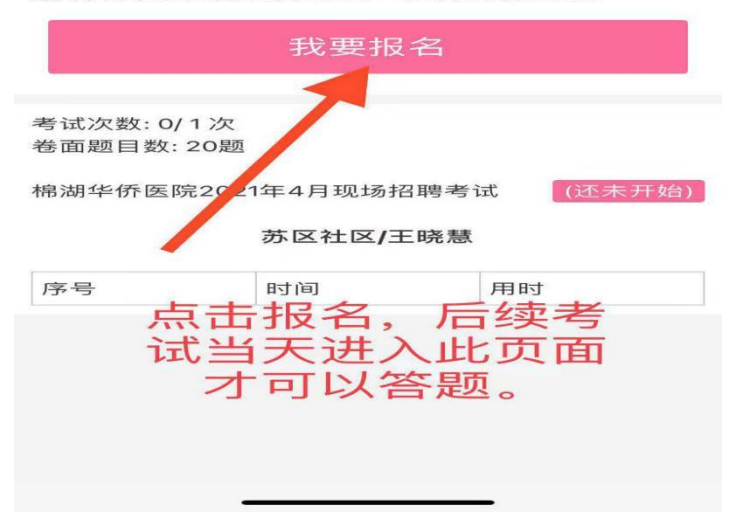